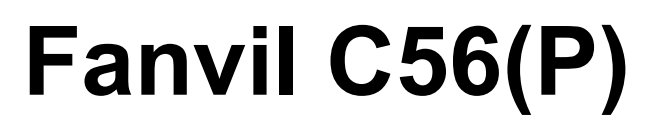

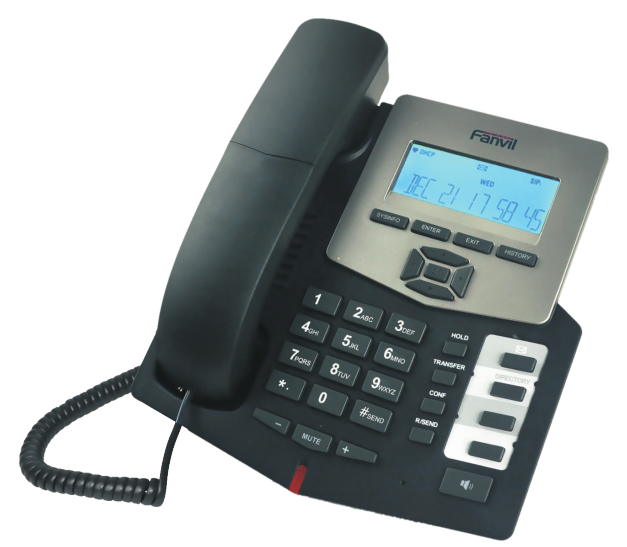

# Краткое руководство пользователя

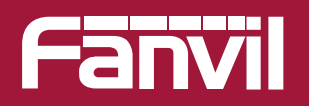

www.fanvil.ru

### В состав комплекта входит следующее:

| Телефон                          | Телефонная<br>трубка                    |
|----------------------------------|-----------------------------------------|
| Блок питания                     | Соединительный кабель телефонной трубки |
| Краткое руководство пользователя | Подставка<br>для телефона               |
| Кабель Ethernet                  |                                         |

## Внешний вид устройства

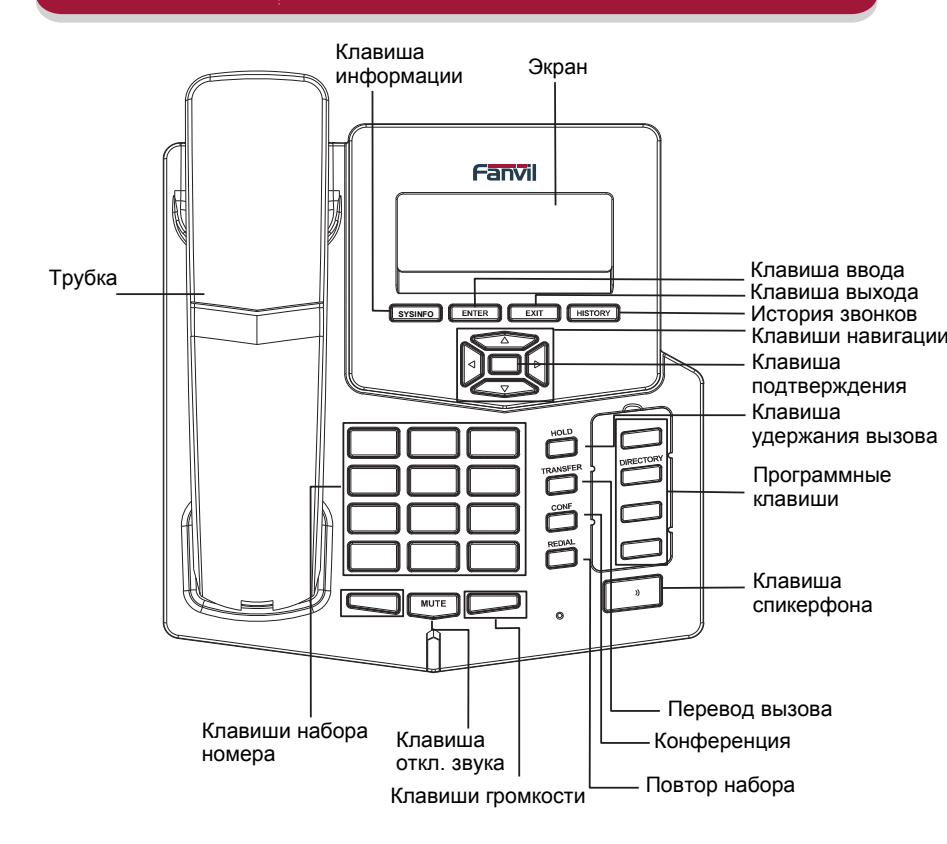

| Клавиша      | Символы | Цифры | Клавиша      | Символы                     | Цифры |
|--------------|---------|-------|--------------|-----------------------------|-------|
| 1            |         | 1     | 7PQRS        | PQRSpqrs                    | 7     |
| 2авс         | ABCabc  | 2     | <b>8</b> тиv | TUVtuv                      | 8     |
| 3def         | DEFdef  | 3     | 9wxyz        | WXYZwxyz                    | 9     |
| 4дні         | GHlghi  | 4     | 0            |                             | 0     |
| Бјкг         | JKLjkl  | 5     | *            | #@,.:/\$%&<br>()<>[]~!_=+-? | *     |
| <b>6</b> мNO | MNOmno  | 6     | #            |                             | #     |

Подключение устройства может производиться по следующей схеме:

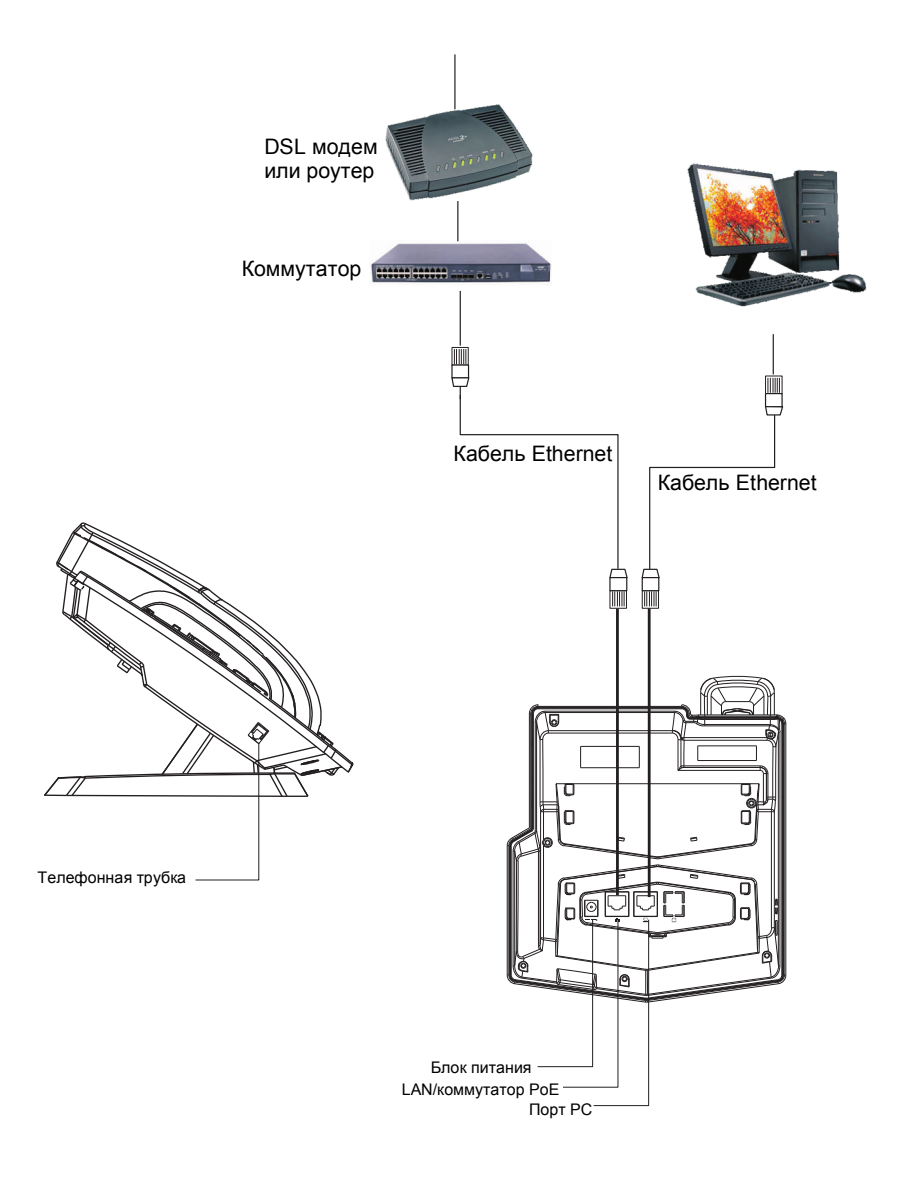

Структура меню телефона:

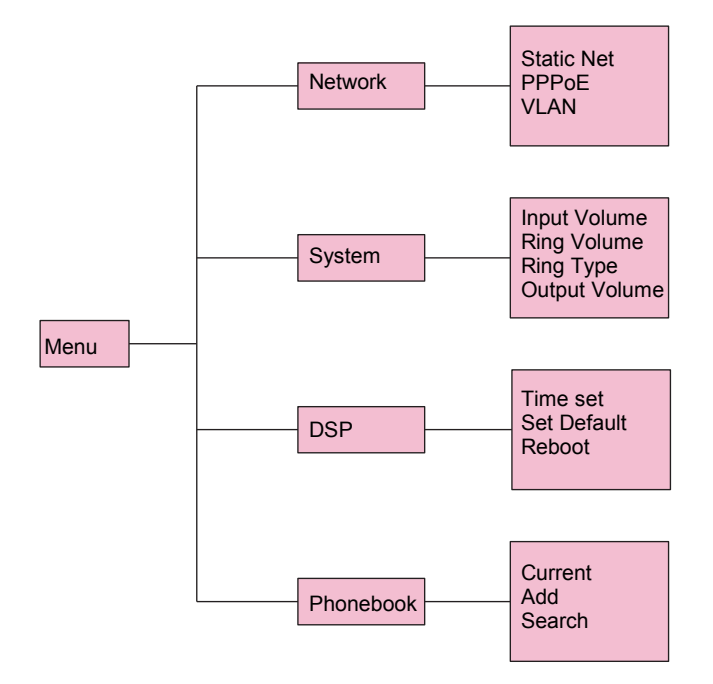

## www.fanvil.ru Настройка с помощью WEB Интерфейса (1)

#### Подключение к WEB интерфейсу

Настройка телефона может быть сделана через WEB интерфейс.

Укажите в строке «адрес» вашего WEB-броузера IP адрес телефона. IP адрес телефона можно узнать, нажав клавишу SYSINFO. Для переключения в режим статического IP адреса нажмите и удерживайте в течении 3-х секунд клавишу 1 до появления надписи «Are You Sure». После этого нажмите клавишу ENTER. Аналогичным образом, если удерживать клавишу 2, телефон переключится в режим DHCP; клавишу 3 - в режим PPPoE.

Для настройки телефона рекомендуется использовать WEB-броузер Internet Explorer или Mozilla Firefox

| User:     | admin |
|-----------|-------|
| Password: | ••••  |
|           | Logon |

Введите Имя пользователя и пароль. По умолчанию имя пользователя и пароль «admin» После ввода параметров аутентификации отобразится следующая страница:

|              | STATUS          | WIZARD CALL LOG        |             |          |
|--------------|-----------------|------------------------|-------------|----------|
|              |                 |                        |             |          |
| • BASIC      |                 |                        |             |          |
|              | Network         |                        |             |          |
| NETWORK      | WAN             | 01100                  | LAN         |          |
|              | Connection Mode | DHCP<br>98:39:59:49:14 | IP Address  | Displand |
| > VOIP       | ID Addross      | 102 169 10 117         | Bridge Mode | Epobled  |
|              | IP Gateway      | 192.168.10.200         | bridge mode | Enabled  |
| > PHONE      | IF Gateway      | 192.100.10.200         |             |          |
|              | Accounts        |                        |             |          |
| FUNCTION KEY | SIP Line 1      | @:5060                 | Unannlie    | d        |
|              | SIP Line 2      | @:5060                 | Unannlie    | -<br>d   |
| MAINTENANCE  |                 |                        |             |          |
|              |                 |                        |             |          |
| > SECURITY   |                 |                        |             |          |
|              |                 |                        |             |          |
| > LOGOUT     |                 |                        |             |          |
|              |                 |                        |             |          |
|              |                 |                        |             |          |

## Настройка с помощью WEB Интерфейса (2)

Выберите опцию «Wizard» и, в открывшемся окне, выберите тип соединения

|               | STATUS              | WIZARD  | CALL LOG |      |
|---------------|---------------------|---------|----------|------|
|               |                     |         |          |      |
| > BASIC       | WAN Connection Mode | 9       |          |      |
| > NETWORK     | Static IP           | $\circ$ |          |      |
|               | DHCP<br>PPPoE       | ©       |          |      |
| , AOIb        |                     | -       |          | Next |
| > PHONE       |                     |         |          |      |
| FUNCTION KEY  |                     |         |          |      |
| > MOINTENONCE |                     |         |          |      |
|               |                     |         |          |      |
| > SECURITY    |                     |         |          |      |
| + LOGOUT      |                     |         |          |      |
|               |                     |         |          |      |

#### Нажмите «Next» и введите настройки SIP (предоставляются провайдером IP телефонии).

|              | STATUS                     | WIZARD   | CALL LOG |
|--------------|----------------------------|----------|----------|
|              |                            |          |          |
|              |                            |          |          |
| BASIC        | Quick SIP Settings         |          |          |
|              | Display Name               | Test     |          |
| - NETHORK    | Server Address             | 192.168. | LO.209   |
|              | Server Port                | 5060     |          |
|              | Authentication User        | 101      |          |
| PHONE        | Authentication<br>Password | •••••    |          |
|              | SIP User                   | 101      |          |
| FUNCTION KEY | Enable Registration        | <b>V</b> |          |
|              |                            | Back     |          |
| MAINTENANCE  |                            |          |          |
|              |                            |          |          |
| > SECURITY   |                            |          |          |
|              |                            |          |          |
| > LOGOUT     |                            |          |          |
|              |                            |          |          |

## Настройки с помощью WEB Интерфейса (3)

Нажмите кнопку «Next», проверьте Ваши настройки и затем нажмите кнопку «Finish»

|                | STATUS                                    | WIZARD                  | CALL LOG |        |
|----------------|-------------------------------------------|-------------------------|----------|--------|
|                |                                           |                         |          |        |
| > BASIC        | WAN                                       |                         |          |        |
| • NETWORK      | Connection Mode                           | DHCP                    |          |        |
| · VOIP         | SIP                                       |                         |          |        |
| > PHONE        | Server Address<br>Account<br>Phone Number | 192.168.1<br>101<br>101 | 0.209    |        |
| > FUNCTION KEY | Registration                              | Enabled                 |          |        |
| > MAINTENANCE  |                                           | Back                    |          | Finish |
| > SECURITY     |                                           |                         |          |        |
| > LOGOUT       |                                           |                         |          |        |

Телефон автоматически перезагрузится. После этого указанные параметры вступят в силу.

#### 1. Совершение вызова:

Снимите трубку или нажмите клавишу «Спикерфон» Наберите номер вызываемого абонента и нажмите клавишу # или клавишу «REDIAL»

#### 2. Приём вызова

При входящем вызове снимите трубку или нажмите клавишу «Спикерфон» для ответа.

#### 3. Перевод вызова

- Без уведомления. В течении разговора нажмите клавишу «Transfer», затем наберите номер абонента, на которого хотите перевести вызов, нажмите # и повесьте трубку.
- С уведомлением. В течении разговора нажмите программную клавишу «Hold», наберите номер абонента, на которого хотите перевести вызов и переговорите с ним. После разговора нажмите клавишу «Трнс», абоненты соединятся между собой.

#### 4. 3-х сторонняя конференция

Для организации трёхсторонней конференции в процессе разговора нажмите клавишу «Hold», затем наберите номер абонента, которого вы хотите подключить к конференции и дождитесь ответа с его стороны. После этого нажмите клавишу «CONF» для объединения абонентов в конференцию.